## Overriding Your Default Business Unit

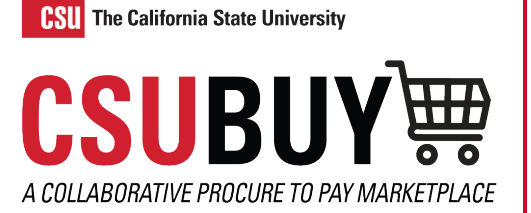

Overriding your default business unit allows you to shop in multiple business units.

Follow the steps to override your default business unit:

- 1. Navigate to User > View My Profile > Default User Settings > Custom Field and Accounting Code Defaults > Codes Tab.
- 2. Click the **Edit** button.
- 3. Click the **BKCMP** Value.
- 4. Click the **Default** checkbox so the checkbox disappears.
- 5. Click Save.

| Custom Field and Accounting Code Defaults |                         |             |             |  |  |  |  |
|-------------------------------------------|-------------------------|-------------|-------------|--|--|--|--|
| Header (int.) Codes Code Fave             | orites Internal Informa | ation Cart  |             |  |  |  |  |
|                                           |                         |             | ?           |  |  |  |  |
| Custom Field Name                         | Default Value           | Description | Edit Values |  |  |  |  |
| Business Unit                             | No Defaul               | t Value     | Edit 2      |  |  |  |  |
| 4 Fund                                    | No Defaul               | t Value     | Edit        |  |  |  |  |
| L DeptID                                  | No Defaul               | t Value     | Edit        |  |  |  |  |
| L Account Override                        | No Defaul               | t Value     | Edit        |  |  |  |  |
| ∟ Program                                 | No Defaul               | t Value     | Edit        |  |  |  |  |
| ∟ Class                                   | No Defaul               | t Value     | Edit        |  |  |  |  |
| ⊾ Project                                 | No Defaul               | t Value     | Edit        |  |  |  |  |

| Header (ir  | t.) Codes Code F   | avorites Internal Infor | mation Cart |             |
|-------------|--------------------|-------------------------|-------------|-------------|
| ricador (il |                    |                         | dart dart   |             |
| Cust        | om Field Name      | Default Value           | Description | Edit Values |
| Business    | Unit               | No Defa                 | ult Value   | Edit        |
| BKASI       | Associated Studer  | nts Inc                 |             |             |
| BKCMP       | CSUB               |                         |             |             |
| BKFDN       | Foundation         |                         |             |             |
|             | On a near of Drama | an a A dun in           |             |             |

## **Custom Field and Accounting Code Defaults**

| Custom Field Name<br>Business Unit |                                                                                            | Default Value Descrip<br>No Default Value |               | ion     | Edit Value | Edit Values |  |
|------------------------------------|--------------------------------------------------------------------------------------------|-------------------------------------------|---------------|---------|------------|-------------|--|
|                                    |                                                                                            |                                           |               |         | Edit       |             |  |
| 🖊 Edit V                           | alues                                                                                      |                                           |               |         | a          | ose         |  |
|                                    |                                                                                            |                                           | Edit Existing | Value   |            | ?           |  |
| Value                              | Associated Students Inc                                                                    |                                           | Value         | PROMP   |            |             |  |
| BKASI                              |                                                                                            |                                           | value         | DICOMIC |            |             |  |
| BKCMP                              | CSUB                                                                                       |                                           | Description   | CSUB    |            |             |  |
| BKFDN                              | Foundation                                                                                 |                                           | Default       |         | 4          |             |  |
| BKSPA                              | Sponsored Programs Admin                                                                   |                                           | Status        | active  |            |             |  |
| виети                              | Ctudant Contorod Er                                                                        | torprisos                                 | Status        |         |            |             |  |
| * Custon<br>asterisk<br>only mod   | n Field Values marked<br>are role-based values.<br>dify the Default status<br>Field Values | with an<br>Users can<br>of these          |               | Save    | 5          |             |  |